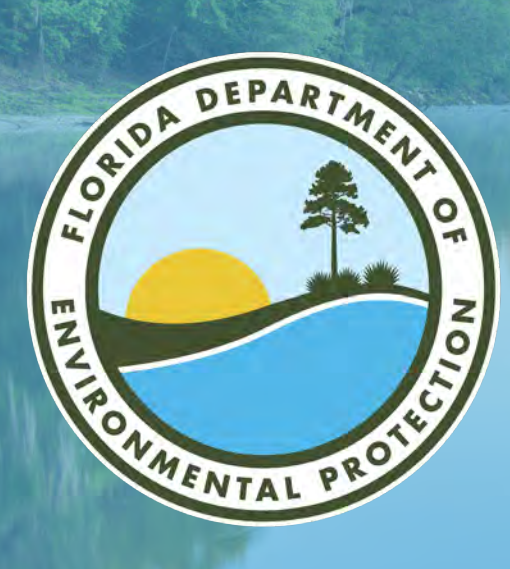

# OCULUS 101: AN INTRODUCTION

Brooke Keck South District I Public Information Officer Florida Department of Environmental Protection

Microsoft Teams | Nov. 8, 2023

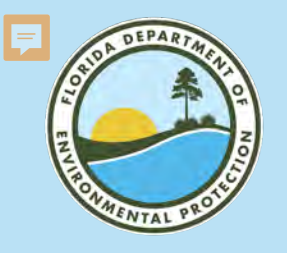

## **PUBLIC RECORDS**

#### FLORIDA DEPARTMENT OF ENVIRONMENTAL PROTECTION

In Florida, most written and recorded communications relating to official state business, are available to the public. Most DEP records are available online and may be accessed at any time and at no cost to you.

- <u>Oculus</u> Search for records related to permitting, permitted facilities and other regulated activities.
- Information Portal Search for records by facility, site names, street addresses or document type.
- DEP Business Portal Apply for commonly issued authorizations, permits or certifications, pay fees and renewals, submit annual reports, subscribe to agency newsletters or search for records.

#### **Records Retention**

All state of Florida government records are subject to retention schedules. When a record reaches or exceeds its established schedule it may be permanently disposed. DEP no longer retains and is unable to provide copies of records that have been disposed.

Many questions are best answered at the districtlevel as they are most familiar with local issues and regulations. View our <u>district map</u> to determine the right office to contact. If you have additional questions or concerns, contact the Office of the Ombudsman and Public Services at <u>Public.Services@FloridaDEP.gov</u> or 850-245-2118.

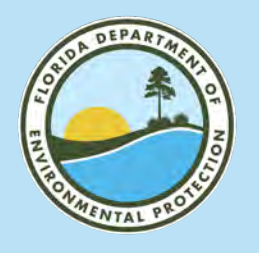

## **PUBLIC RECORDS** FLORIDA DEPARTMENT OF ENVIRONMENTAL PROTECTION

#### How do I submit a Public Records Request?

If you are unable to find desired records through our public portals, you may email your records request to <u>Public.Services@FloridaDEP.gov</u>.

For faster processing and lower cost (if applicable), please include the following:

- Your preferred contact information.
- Clear description of desired record(s).
- Specific date(s) of desired record(s).

DEP's Office of the Ombudsman

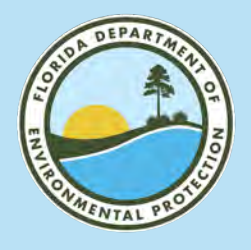

## WELCOME TO OCULUS FLORIDA DEPARTMENT OF ENVIRONMENTAL PROTECTION

#### Search:

- Florida DEP Oculus.
- DEP South District.

Florida Department of Environmental Protection (.gov) https://depedms.dep.state.fl.us

#### **DEP OCULUS Document Management System**

DEP Login. **DEP OCULUS**. Welcome to the DEP Document Management System. Not finding what you need directly from searching OCULUS? Another web interface ...

#### Search

Search; Actions. Search. Tools. Contractor Lookup. Help. Login ...

#### Search Results File Type, Type Column, Profile, Facility-Site ID, Document Date ...

DEP Users OCULUS™ (OCULUS) is the Electronic Document ...

#### Public Users OCULUS is now Mobile and Tablet friendly and is compatible with ...

More results from state.fl.us »

South District Quick Links South District Contacts Events Materials and Presentations Public Record Requests Monroe County Transfer Topics of Interest Citizen Concern Form Schedule Pre-Application Meeting Kid Zone Organizational Chart Public Access Tools **Business Portal** Information Portal

Map Direct

OCULUS

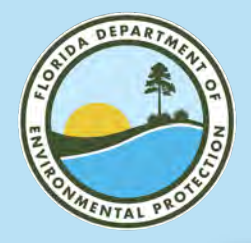

## **OCULUS LANDING PAGE**

#### FLORIDA DEPARTMENT OF ENVIRONMENTAL PROTECTION

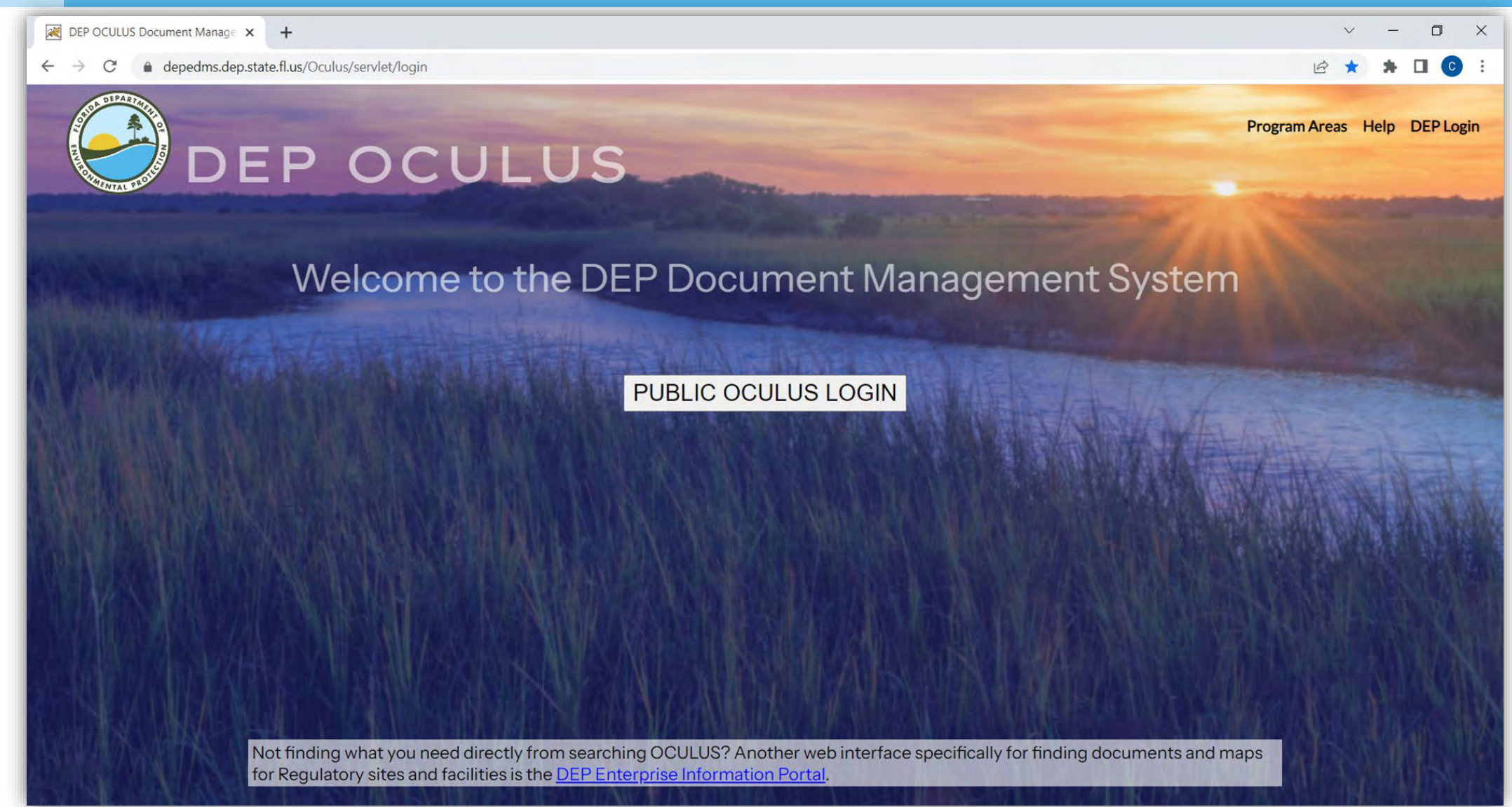

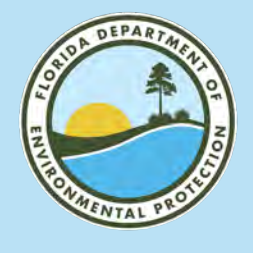

#### **MAIN SEARCH PAGE** FLORIDA DEPARTMENT OF ENVIRONMENTAL PROTECTION

| Sort By Document I | Date 🗸 Tyr                                                                                                    | e Any                                                                                                    | ~                                                                                                    |
|--------------------|----------------------------------------------------------------------------------------------------|----------------------------------------------------------------------------------------------------|----------------------------------------------------------------------------------------------------|
| Creator            | Fol                                                                                                    | der Name                                                                                                    |                                                                                                    |
| Created MM-DD-YY   | YY To                                                                                                    | MM-DD-YYYY                                                                                                    |                                                                                                    |
|                    |                                                                                                    |                                                                                                    |                                                                                                    |
| Search Clear       |                                                                                                    |                                                                                                    |                                                                                                    |
| Drawer             | = 🗸                                                                                                    |                                                                                                    | ~ 0                                                                                                    |
| Folder             | = 🗸                                                                                                    | ~ 0                                                                                                    |                                                                                                    |
| Tab                | = 🗸                                                                                                    |                                                                                                    |                                                                                                    |
| Document Date      | From MM-DD-Y                                                                                                    | YYY To MM-E                                                                                                    | D-YYYY                                                                                                    |
| Document Title     | = 🗸                                                                                                    |                                                                                                    |                                                                                                    |
| Document Subject   | = 🗸                                                                                                    |                                                                                                    |                                                                                                    |
| Search Clear       |                                                                                                    |                                                                                                    |                                                                                                    |
|                    | Sort By Document I<br>Creator<br>Created MM-DD-YY<br>Search Clear<br>Drawer<br>Folder<br>Tab<br>Document Date<br>Document Title<br>Document Subject | Sort By<br>CreatorDocument Date $\checkmark$<br>Fol<br>CreatedType<br>Fol<br>MM-DD-YYYYSearch<br>DrawerClearDrawer=Folder=Tab=Document DateFrom MM-DD-YYDocument Title=Document Subject=Search<br>Clear | Sort By Document Date Type Any   Creator Folder Name MM-DD-YYYY To   Created MM-DD-YYYY To MM-DD-YYYY     Search Clear   Drawer =    Folder =    Tab =    Document Date From MM-DD-YYYY   Document Title =    Document Subject =    Search Clear |

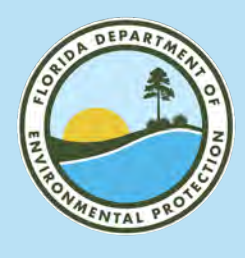

## **CATALOG** FLORIDA DEPARTMENT OF ENVIRONMENTAL PROTECTION

- Air.
- Asbestos.
- Beaches and Coastal Systems.
- DSL Public Lands.
- DSL Revenue Processing Management.
- DWRA Grant Programs.
- Environmental Resource Permitting.
- Hazardous Waste.
- Mining and Minerals Regulation.
- NPDES Storm Water.
- Nonpoint Source Management.
- OEP- Office of Ecosystem Projects.

- SCO- Siting Coordination Office.
- Solid Waste.
- State 404 Programs.
- State Revolving Fund.
- Storage Tanks.
- Underground Injection Control.
- Waste Cleanup.
- Wastewater.
- Water Supply Restoration.
- Oil & Gas.
- Onsite Sewage.
- Potable Water Systems.
- Resilient Florida Program.

#### Search

#### Catalog

State Revolving Fund Storage Tanks Underground Injection Control Waste Cleanup Wastewater Water Supply Restoration

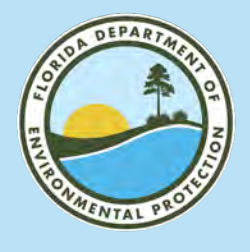

## **SEARCH BY**

#### FLORIDA DEPARTMENT OF ENVIRONMENTAL PROTECTION

The most commonly used search functions include:

- Property:
  - District.
  - County.
  - Address.
  - Facility/Site ID.
  - Application Number.
  - Permit Number.
  - Date Range.
- Profile:
  - Permitting\_Authorization.
  - Enforcement\_Legal.
  - Discovery\_Compliance.
  - Cleanup\_Remediation.

Oculus is a vast data base with many different options for searching for records and documents.

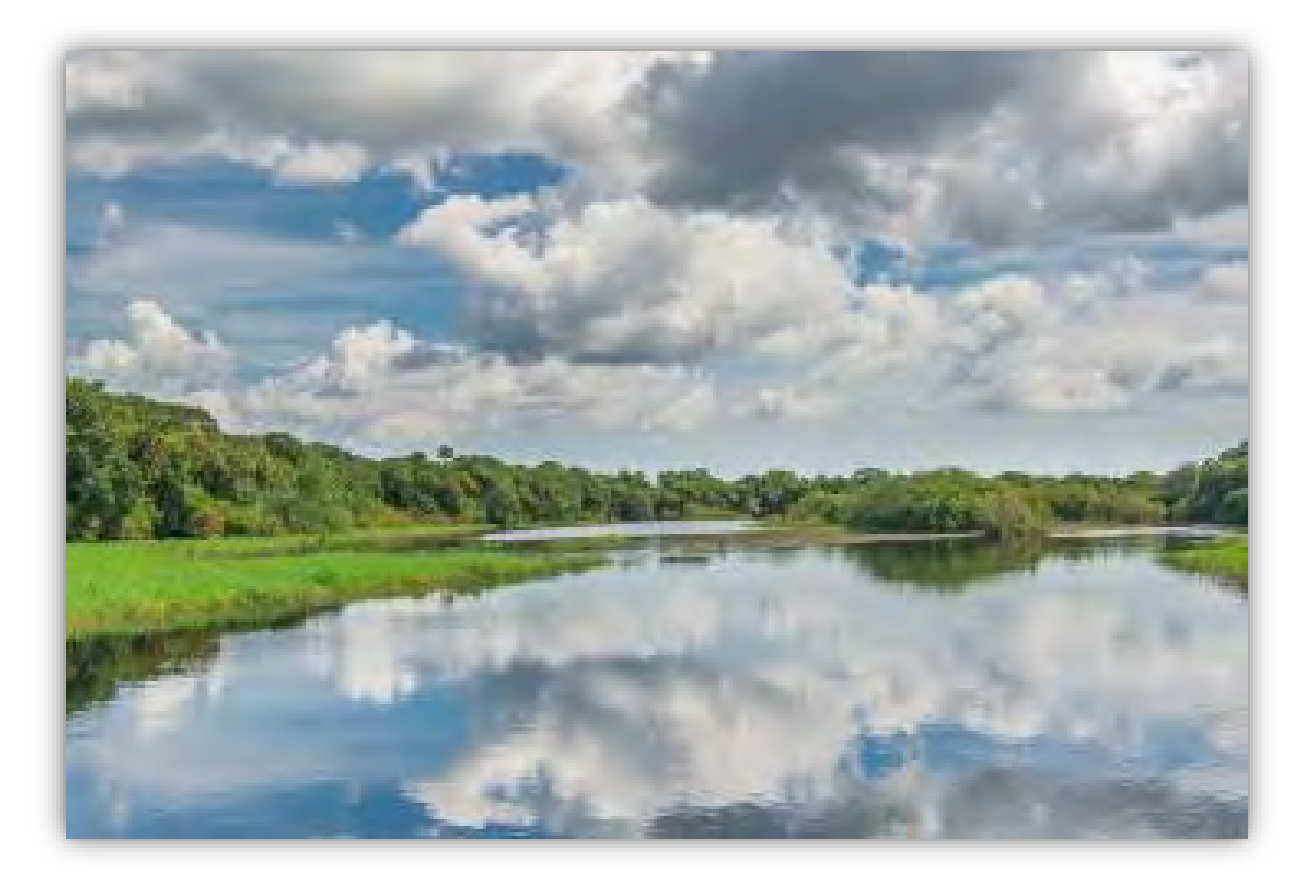

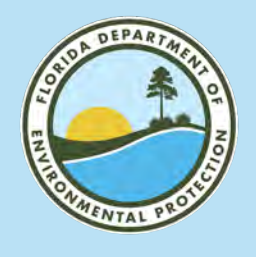

## **SEARCH BY PROPERTY** FLORIDA DEPARTMENT OF ENVIRONMENTAL PROTECTION

| * |
|---|
|   |
|   |
| + |
|   |

| Search By |   |
|-----------|---|
| Property  | Ŷ |
| Profile   |   |
| Property  |   |

| Document Date    |   |
|------------------|---|
| Document Subject |   |
| Document Title   |   |
| Document Type    |   |
| Drawer           |   |
| Facility-Site ID | - |

#### **Search Options:**

- Choose your Catalog(s).
- Use the Search By dropdown menu to change to Property. Property changes based on catalog.
- Select what you want to search by: drawer, facility site-ID, document title, etc.
- Facility ID and Permit Number will yield specific results.
- County or District will yield broad results.

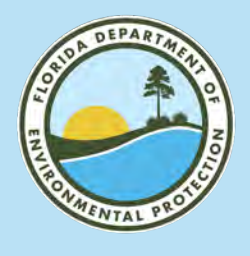

## SEARCH BY FACILITY ID ACROSS CATALOGS FLORIDA DEPARTMENT OF ENVIRONMENTAL PROTECTION

#### **Examples:**

| Catalog               | Search By | Facility ID |
|-----------------------|-----------|-------------|
| ERP                   | Property  | ERP_123456  |
| Air                   | Property  | AIR_0210003 |
| NPDES Storm water     | Property  | FLR04E037   |
| Potable Water Systems | Property  | 5114154     |
| Solid Waste           | Property  | Varies      |
| Wastewater            | Property  | Varies      |

#### **Wastewater Facility ID:**

- Domestic Wastewater:
  - FL0026271.
  - FLA142140.
  - FLAB07029.
- Industrial Wastewater:
  - FLG073842.

#### **Solid Waste Facility ID:**

- 5- or 6-digit number.
  - **108066.**
  - **73114.**

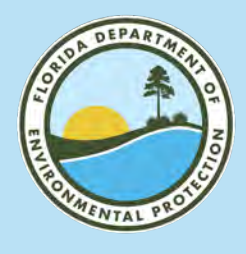

## SEARCH BY PERMIT NUMBER ACROSS CATALOGS FLORIDA DEPARTMENT OF ENVIRONMENTAL PROTECTION

#### **Examples:**

| Catalog               | Search By | Permit number |
|-----------------------|-----------|---------------|
| ERP                   | Property  | ERP_123456    |
| Air                   | Property  | AIR_0210003   |
| NPDES Storm water     | Property  | FLR04E037     |
| Potable Water Systems | Property  | 5114154       |
| Solid Waste           | Property  | Varies        |
| Wastewater            | Property  | Varies        |

| Search Clear<br>Permit Number | * 🗙 222697 |
|-------------------------------|------------|
| Search Clear                  |            |

#### Wastewater Permit Number:

- Domestic Wastewater.
  - FL0026271.
  - FLA142140.
  - FLAB07029.
- Industrial Wastewater.
  - FLG073842.
- Solid Waste Permit Number.
  - 5- or 6-digit number.
    - 108066.
    - 73114.

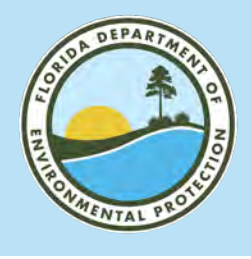

## **MAIN SEARCH PAGE** FLORIDA DEPARTMENT OF ENVIRONMENTAL PROTECTION

| Search                                                                                         |                                                                                             |
|------------------------------------------------------------------------------------------------|---------------------------------------------------------------------------------------------|
| Catalog                                                                                        | Sort By Facility-Site ID V Type Any V                                                       |
| Asbestos<br>Beaches & Coastal Systems<br>DSL Public Lands<br>DSL Revenue Processing Management | Created MM-DD-YYYY To MM-DD-YYYY                                                            |
| DWRA Grants Programs<br>ERP - Environmental Resource Permitting                                | Search Clear<br>Facility-Site ID = V ERP 361776 LEITHISER RONALD / 12 45 23 C1 00243 0050 / |
| Search By Property                                                                             | Search Clear                                                                                |
| Property                                                                                       |                                                                                             |
| Drawer  Facility-Site ID                                                                       |                                                                                             |
| Facility Type<br>FLAIR Contract Number<br>Folder                                               |                                                                                             |
| Inspection Type                                                                                |                                                                                             |
|                                                                                                |                                                                                             |
|                                                                                                |                                                                                             |
|                                                                                                |                                                                                             |
|                                                                                                |                                                                                             |

#### **Search Options:**

- Fill out your search parameters.
- Please note, Facility IDs must be entered in the correct format.
- If your ERP application/permit number looks like this: 0361776-002-EE
- It is entered like this: ERP\_361776

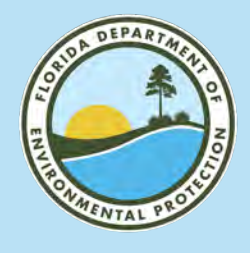

#### MAIN SEARCH PAGE: NAME OR ADDRESS SEARCH FLORIDA DEPARTMENT OF ENVIRONMENTAL PROTECTION

| Search                                                                                                    |                                           |                                                                                                 |                                                      |                    |
|----------------------------------------------------------------------------------------------------|-------------------------------------------|-------------------------------------------------------------------------------------------------|------------------------------------------------------|--------------------|
| Catalog                                                                                                    | Sort By Facility-                         | Site ID 🗸 Type                                                                                  | Any 🗸                                                |                    |
| Asbestos<br>Beaches & Coastal Systems<br>DSL Public Lands<br>DSL Revenue Processing Management<br>DWRA Grants Programs | Creator<br>Created MM-DD-<br>Search Clear | Folder Name                                                                                     |                                                      |                    |
| ERP - Environmental Resource Permitting *                                                                              | Facility-Site ID                          | = ¥ ERP_361776                                                                                  | LEITHISER, RONALD / 12 45                            | 23 C1 00243 0050 / |
| Search By                                                                                                    | Constal Ober                              |                                                                                                 | -                                                    |                    |
| Property 🗸                                                                                                    | Search Clear                              | CULUS Popup Sea                                                                                 | arch - Gougle Chrome                                 |                    |
| Property                                                                                                    |                                           | depedms.dep.s                                                                                   | state.fl.us/Oculus/servlet/lookupUt                  | ility?catalog=23   |
| Document Type                                                                                                    |                                           | Search Criteria                                                                                 |                                                      |                    |
| Facility-Site ID<br>Facility Type<br>FLAIR Contract Number<br>Folder                                                   |                                           | = ♥ Program<br>= ♥ District<br>= ♥ County<br>* ♥ Facility ID                                    | ERP - Environmental Resource Permitting<br>SD<br>LEE | > > ><br>> >       |
|                                                                                                    |                                           | <ul> <li>★ Facility Name</li> <li>★ Address</li> <li>★ City</li> <li>■ Permit Number</li> </ul> | 4212 SE 1st Place                                    |                    |
|                                                                                                    |                                           | =      Application Number     Search Reset                                                      | r                                                    |                    |

If Facility/Site ID is unknown, you can search by address.

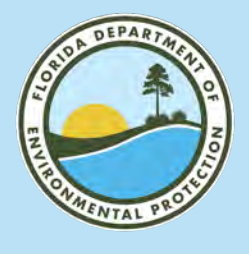

## **SEARCH RESULTS** FLORIDA DEPARTMENT OF ENVIRONMENTAL PROTECTION

| Catalog<br>9 docume<br>ERP - E | ents in 1 cata<br>invironmenta | log<br>I Resource Permitti | ing (9) 🗸 Results/Page 10 🗸<br>Operations View | Refresh      | MExport Merint: | t to Excel<br>ble Hitlist | ⊠ <u>Ser</u> | d Search Results |                    |                           |
|--------------------------------|--------------------------------|----------------------------|------------------------------------------------|--------------|-----------------|---------------------------|--------------|------------------|--------------------|---------------------------|
| -                              | File Type                      | Profile                    | Facility-Site ID                               | Document Dat | e Received Dat  | e Documer                 | nt Type      |                  | Inspection Type Pe | ermit Type                |
| OD                             | 1                              | Permitting_A               | Authorization ERP_361776                       | 03-15-2018   | 03-15-2018      | PERMIT                    | APPLICATI    | ON RELATED       | EF                 | RP NOTICE GENERAL-EG      |
| 00                             | 1                              | Permitting_A               | Authorization ERP_361776                       | 02-28-2018   | 02-28-2018      | PERMIT                    | - FINAL      |                  | EF                 | RP SELF CERT EXEMPTION-EE |
| 00                             | 1                              | Permitting_A               | Authorization ERP_361776                       | 03-14-2018   | 03-14-2018      | PERMIT                    | APPLICATI    | ON RELATED       | EF                 | RP NOTICE GENERAL-EG      |
| 00                             | 1                              | Permitting_A               | Authorization ERP_361776                       | 03-14-2018   | 03-14-2018      | PERMIT                    | APPLICATI    | ON RELATED       | EF                 | RP NOTICE GENERAL-EG      |
| OD                             | 1                              | Permitting_A               | Authorization ERP_361776                       | 03-27-2018   | 03-27-2018      | PERMIT                    | - ISSUED - I | DENIED - TER     | EF                 | RP NOTICE GENERAL-EG      |
| 00                             | 2                              | Permitting_A               | Authorization ERP_361776                       | 07-25-2018   | 07-25-2018      | PERMIT                    | - ISSUED - I | DENIED - TER     | EF                 | RP EXEMPTIONS-EE          |
| 00                             | 1                              | Permitting_A               | Authorization ERP_361776                       | 07-13-2018   | 07-13-2018      | PERMIT                    | APPLICATI    | ON RELATED       | EF                 | RP EXEMPTIONS-EE          |
| OD                             | 1                              | Permitting_A               | Authorization ERP_361776                       | 07-16-2018   | 07-16-2018      | PERMIT                    | APPLICATI    | ON RELATED       | EF                 | RP EXEMPTIONS-EE          |
| 00                             | 1                              | Permitting_A               | Authorization ERP_361776                       | 07-13-2018   | 07-13-2018      | PERMIT                    | APPLICATI    | ON RELATED       | EF                 | RP EXEMPTIONS-EE          |
| Facility                       | Type Apr                       | plication Numb             | er Permit Number Docur                         | nent Subject |                 | Coun                      | ty District  |                  |                    |                           |
| ERP                            | 036                            | 61776002                   | 0361776002EG 002 N                             | MES REVIEW   | REQUEST         | LEE                       | SD           |                  |                    |                           |
| ERP                            |                                |                            | 0361776001EE ERP 3                             | 61776 DOCK   | SELF-CERTIF     | ICA LEE                   | SD           |                  |                    |                           |
| FRP                            | 036                            | 51776002                   | 0361776002EG 002 E                             | MAII         |                 | IFF                       | SD           |                  |                    |                           |
| ERP                            | 03/                            | 51776002                   | 0361776002EG 002 A                             | PPLICATION   |                 | LEE                       | SD           |                  |                    |                           |
| ERP                            | 03/                            | 51776002<br>51776002       | 0361776002EG 002 IS                            | SUED GENER   |                 | IFF                       | SD           |                  |                    |                           |
| EDD                            | 024                            | 1776002                    | 0241776002EC 00215                             | SUED EVEMP   |                 |                           | SD           |                  |                    |                           |
|                                | 030                            | 51776005                   | 0001770003EE 00013                             | SUED EXEMIP  | HUN             |                           | 50           |                  |                    |                           |
| ERP                            |                                |                            | 003 E                                          |              | DECLIECT        |                           | 50           |                  |                    |                           |
| ERP                            |                                |                            | 003 N                                          | MES REVIEW   | REQUEST         | LEE                       | SD           |                  |                    |                           |
| ERP                            |                                |                            | 003 A                                          | PPLICATION   |                 | LEE                       | SD           |                  |                    |                           |

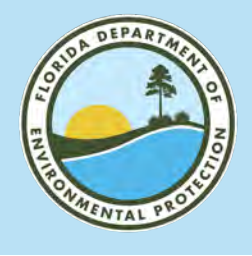

## **SENDING LINKS** FLORIDA DEPARTMENT OF ENVIRONMENTAL PROTECTION

| Send Search Results | <u>Clear</u>   S | end Documen | ts   <u>Send Links</u>   . | Add To Folder You h            | nave 1 document(s       | ) selected   📼 3% c        | of mail attachment s | size limit reached. |
|---------------------|------------------|-------------|----------------------------|--------------------------------|-------------------------|----------------------------|----------------------|---------------------|
|                     |                  | File Type   | Profile                    |                                | Facility-Site ID        | Document Da                | te Received Dat      | e Document Type     |
|                     | 00               | 1           | Permittin                  | ng_Authorization               | ERP_411726              | 05-17-2023                 | 05-17-2023           | INCOMING CORRES     |
|                     | 0 🗹              |             | Permittin                  | ng_Authorization               | ERP_411726              | 03-16-2023                 | 03-16-2023           | REQUEST FOR ADD     |
|                     |                  | Send        | Link                       |                                |                         |                            |                      |                     |
|                     |                  | Ecom: *     |                            | -                              |                         |                            |                      |                     |
|                     |                  | .T.a: •     |                            |                                |                         |                            | <u> </u>             |                     |
|                     |                  | Subject     | 2                          |                                |                         |                            |                      |                     |
|                     |                  | Docum       | ent Links                  |                                |                         |                            |                      |                     |
|                     |                  | Matter 🗹 🖌  | s://depedms.dep.state      | .fl.us:443/Oculus/servlet/shel | I?command=getEntity&[gu | iid=23.1311330.1]&[profile | =Permitt             |                     |
|                     |                  |             |                            |                                |                         |                            |                      |                     |
|                     |                  |             |                            |                                |                         |                            |                      |                     |
|                     |                  |             |                            |                                |                         |                            |                      |                     |
|                     |                  |             |                            |                                |                         |                            |                      |                     |
|                     |                  |             |                            |                                |                         |                            |                      |                     |
|                     |                  | Send        | Back                       |                                |                         |                            |                      |                     |

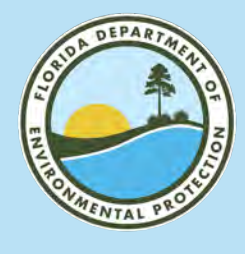

## **EXPORT TO EXCEL** FLORIDA DEPARTMENT OF ENVIRONMENTAL PROTECTION

Export to Excel

| ļ   | AutoSave 💿 Off) 📮 🗧                                                                                                    |          |                          |                  |               | OCULUSSearchE        | Data_230706131652 - Excel          |                 | Rodriguez, Cathy C.           | <b>A</b> – |  |
|-----|----------------------------------------------------------------------------------------------------|----------|--------------------------|------------------|---------------|----------------------|------------------------------------|-----------------|-------------------------------|------------|--|
| F   | File Home Insert Page Layout Formulas Data Review View Help Acrobat Q Tell me what you want to do                                       |          |                          |                  |               |                      |                                    |                 |                               |            |  |
| Pas | $\begin{bmatrix} Calibri & 11 & A & A \\ Paste & Format Painter \end{bmatrix} I \\ U \\ V \\ I \\ V \\ I \\ I \\ I \\ I \\ I \\ I \\ I$ |          |                          |                  |               |                      |                                    |                 |                               |            |  |
|     | Clipboard 🕞                                                                                                    | Font     | L?                       | Alignment        | r⊊ Nu         | mber 🕞               | Styles                             |                 | Cells                         | Editing    |  |
| A1  | A1 $-$ : $\times$ $f_x$ File Type (Click to view)                                                                                       |          |                          |                  |               |                      |                                    |                 |                               |            |  |
|     | А                                                                                                    | В        | С                        | D                | E             | F                    | G                                  | н               | I                             |            |  |
| 1   | File Type (Click to view)                                                                                                    | Туре     | Profile                  | Facility-Site ID | Document Date | <b>Received Date</b> | Document Type                      | Inspection Type | Permit Type                   | Facili     |  |
| 2   | View Document (.pdf)                                                                                                    | Document | Permitting_Authorization | ERP_411726       | 03-16-2023    | 03-16-2023           | REQUEST FOR ADDITIONAL INFORMATION |                 | ERP IND NO CONCEPTUAL APPROVA | L-EI ERP   |  |
| 3   | View Document (.pdf)                                                                                                    | Document | Permitting_Authorization | ERP_411726       | 01-24-2023    | 01-24-2023           | REVIEW COMMENTS                    |                 | ERP IND NO CONCEPTUAL APPROVA | L-EI ERP   |  |
| 4   | View Document (.pdf)                                                                                                    | Document | Permitting_Authorization | ERP_411726       | 01-13-2023    | 01-13-2023           | INCOMING CORRESPONDENCE            |                 | ERP IND NO CONCEPTUAL APPROVA | L-EI ERP   |  |
| 5   | View Document (.pdf)                                                                                                    | Document | Permitting_Authorization | ERP_411726       | 01-19-2023    | 01-19-2023           | REQUEST FOR ADDITIONAL INFORMATION |                 | ERP IND NO CONCEPTUAL APPROVA | L-EI ERP   |  |
| 6   | View Document (.pdf)                                                                                                    | Document | Permitting_Authorization | ERP_411726       | 02-13-2023    | 02-13-2023           | INCOMING CORRESPONDENCE            |                 | ERP IND NO CONCEPTUAL APPROVA | L-EI ERP   |  |
| 7   | View Document (.pdf)                                                                                                    | Document | Permitting_Authorization | ERP_411726       | 02-13-2023    | 02-13-2023           | INCOMING CORRESPONDENCE            |                 | ERP IND NO CONCEPTUAL APPROVA | L-EI ERP   |  |
| 8   | View Document (.pdf)                                                                                                    | Document | Permitting_Authorization | ERP_411726       | 03-09-2023    | 03-09-2023           | OUTGOING CORRESPONDENCE            |                 | ERP IND NO CONCEPTUAL APPROVA | L-EI ERP   |  |
| 9   | View Document (.pdf)                                                                                                    | Document | Permitting_Authorization | ERP_411726       | 03-13-2023    | 03-13-2023           | INCOMING CORRESPONDENCE            |                 | ERP IND NO CONCEPTUAL APPROVA | L-EI ERP   |  |
| 10  | View Document (.pdf)                                                                                                    | Document | Permitting_Authorization | ERP_411726       | 05-17-2023    | 05-17-2023           | INCOMING CORRESPONDENCE            |                 | ERP IND NO CONCEPTUAL APPROVA | L-EI ERP   |  |

# DEPARIMENTAL PROTECTION

# OCULUS 102: THE NEXT LEVEL

Brooke Keck South District I Public Information Officer Florida Department of Environmental Protection

Microsoft Teams | Nov. 8, 2023

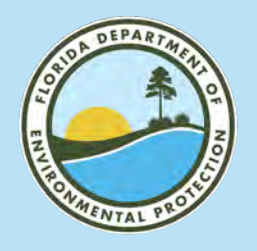

#### WELCOME TO OCULUS OCULUS LANDING PAGE

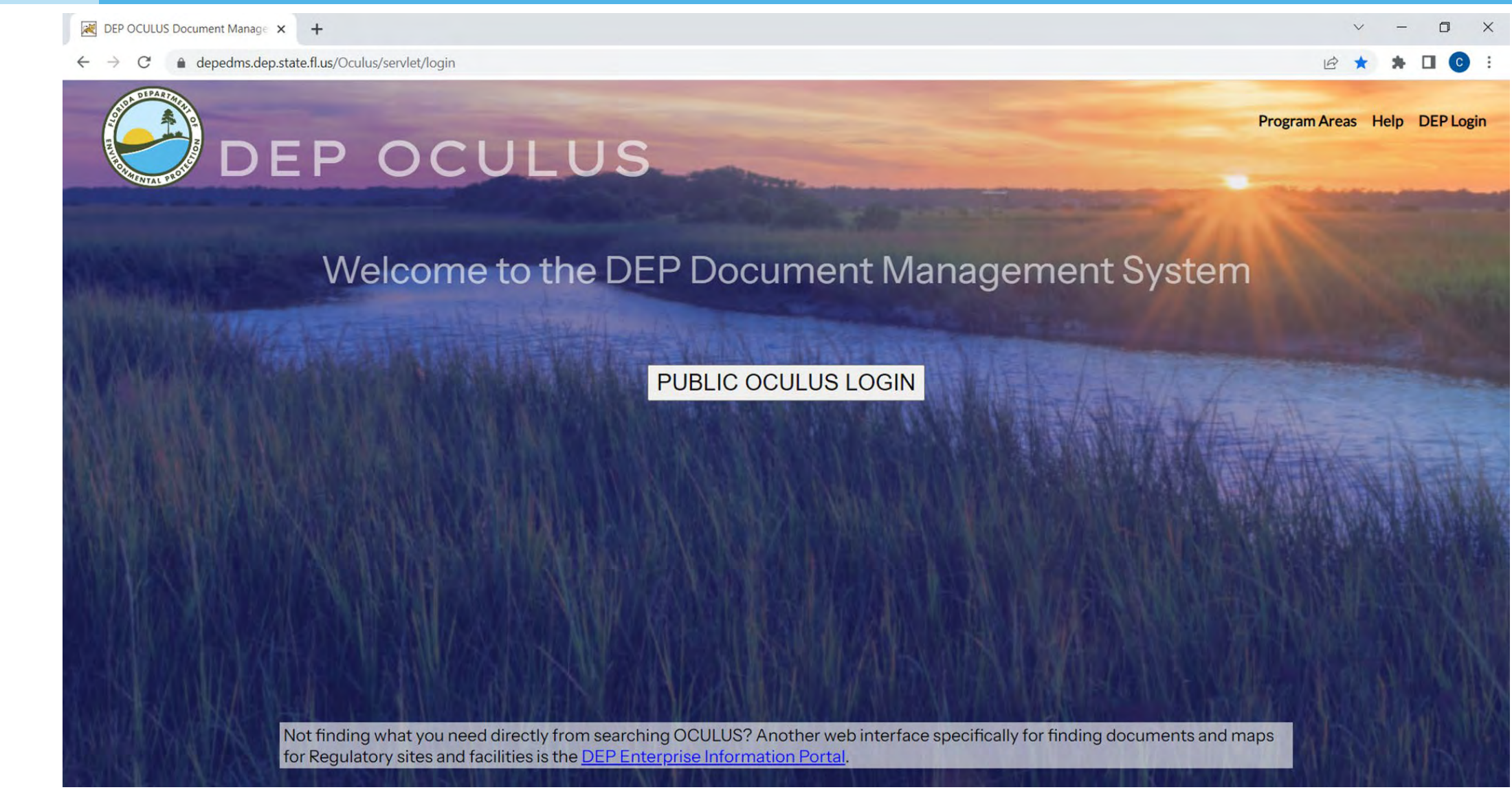

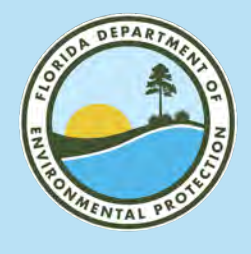

#### **MAIN SEARCH PAGE** FLORIDA DEPARTMENT OF ENVIRONMENTAL PROTECTION

| Search                    |            |                  |           |             |            |       |
|---------------------------|------------|------------------|-----------|-------------|------------|-------|
| Catalog                   | Sor        | t By Document Da | te 🗸      | Туре        | Any        | ~     |
| Air                       | Cre        | ator             |           | Folder Name |            |       |
| Asbestos                  | Cre        | ated MM-DD-YYYY  | r         | То          | MM-DD-YYYY |       |
| Beaches & Coastal Systems | _          |                  |           |             |            |       |
| DSL Public Lands          | agomont    |                  |           |             |            |       |
| DWRA Grants Programs      | agement Se | earch Clear      |           |             |            |       |
|                           | Dra        | wer              | = 🗸       |             |            | ~     |
| Search By                 | Fold       | der              | = 🗸       |             | × ()       |       |
| Profile                   | ✓ Tab      |                  | = 🗸       |             |            |       |
| Profile                   | Doc        | cument Date      | From MM-I | DD-YYYY     | To MM-DD   | -YYYY |
| AIR File Cabinet          | Doc        | cument Title     | = 🗸       |             |            |       |
| Discovery Compliance      | Do         | cument Subject   |           |             |            |       |
| Enforcement_Legal         |            |                  | - •       |             |            |       |
| Permitting Authorization  |            |                  |           |             |            |       |

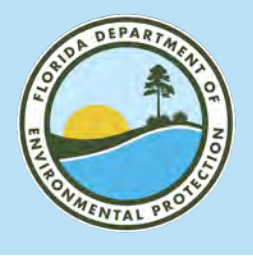

## MAIN SEARCH PAGE- PROFILE SEARCH FLORIDA DEPARTMENT OF ENVIRONMENTAL PROTECTION

#### 1. Choose your Catalog

2. Select Profile

#### 3. Choose your Profile

| Search                                                                                                    |   |
|----------------------------------------------------------------------------------------------------|---|
| Catalog                                                                                                    |   |
| Air<br>Asbestos<br>Beaches & Coastal Systems<br>DSL Public Lands<br>DSL Revenue Processing Management<br>DWRA Grants Programs |   |
| Search By                                                                                                    |   |
| Profile                                                                                                    | ~ |
|                                                                                                    |   |
| Profile                                                                                                    |   |
| Profile<br>Discovery_Compliance                                                                                               |   |
| Profile<br>Discovery_Compliance<br>Enforcement_Legal                                                                          | - |
| Profile<br>Discovery_Compliance<br>Enforcement_Legal<br>Fiscal<br>Permitting_Authorization                                    | - |
| Profile<br>Discovery_Compliance<br>Enforcement_Legal<br>Fiscal<br>Permitting_Authorization<br>Plans and Specifications        | - |

#### **Profile Examples**

- Permitting\_Authorization: Applications, permits and related documents.
- Discovery\_Compliance and Sampling: Standard compliance documents.
- Enforcement\_Legal: Penalties/OGC files.
- Plans and Specifications: Blueprints and plans.

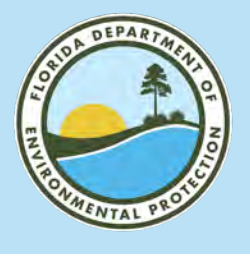

## MAIN SEARCH PAGE: PROFILE SEARCH FLORIDA DEPARTMENT OF ENVIRONMENTAL PROTECTION

| Document Type                                                      | = 🗸                                                                             | ~                                                                                                    |
|--------------------------------------------------------------------|---------------------------------------------------------------------------------|----------------------------------------------------------------------------------------------------|
| Contractor ID<br>PSD Number<br>Facility Type<br>Application Number | = <b>&gt;</b><br>= <b>&gt;</b><br>= <b>&gt;</b><br>= <b>&gt;</b>                | CASE CLOSURE RELATED<br>CONSENT ORDER<br>EXCEPTION - VARIANCE RELATED<br>FINAL JUDGMENT<br>FINAL ORDERS                                                                                                    |
| Permit Number<br>Document Subject<br>Search Clear                  | = ¥                                                                             | INCOMING CORRESPONDENCE<br>INTERROGATORY<br>JUDICIAL CONSENT DECREE<br>LEGAL CASE TRACKING RELATED<br>LIEN - BANKRUPTCY - COST RECOVERY RELATED<br>MEETING RELATED<br>NOTICE OF VIOLATION<br>OUTGOING CORRESPONDENCE<br>PENALTY AUTHORIZATION RELATED<br>PUBLIC NOTICES<br>REFERRAL PACKET RELATED<br>REQUEST FOR ADDITIONAL INFORMATION<br>RESTRICTIVE COVENANTS - DEED RESTRICTIONS<br>SITE ACCESS ORDERS |
|                                                                    | Profile<br>Administ<br>Construct<br>Discover<br>Enforcer<br>Fiscal<br>Permittin | rative<br>stion_Operation Mgmt<br>y_Compliance<br>nent_Legal<br>ng_Authorization                                                                                                    |

#### **Document Types**

- Changing Catalog will change types of Profiles to select.
- Changing the Profile will change which Document Types you have available.
- This is a good way to narrow down your search results.

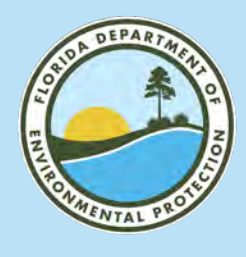

## MAIN SEARCH PAGE FLORIDA DEPARTMENT OF ENVIRONMENTAL PROTECTION

| Search                                                                 |                    |                    |               |     |
|------------------------------------------------------------------------|--------------------|--------------------|---------------|-----|
| Catalog                                                                | Sort By Document D | ate 💌 Type         | Any 🗸         |     |
| State Revolving Fund<br>Storage Tanks<br>Underground Injection Control | Created MM-DD-YYY  | Folder Nan<br>Y To | MM-DD-YYYY    |     |
| Wastewater                                                             | Search Clear       |                    |               |     |
| Nater Supply Restoration                                               | County             | = 🖌 LEE            | ¥             |     |
| earch By                                                               | District           | = 🗸 🗸              |               |     |
| Profile                                                                | ✓ Facility-Site ID | = ¥                |               |     |
| - File                                                                 | Document Date      | From 01-01-2023    | To 11-01-2023 |     |
| Administrativo                                                         | Received Date      | From MM-DD-YYYY    | To MM-DD-YYYY |     |
| Cleanup_Remediation                                                    | Document Type      | = V CONSENT ORD    | ER            | × 0 |
| Construction_Operation Mgmt                                            | Contractor (D      | = ¥                |               |     |
| inforcement_Legal                                                      | PSD Number         | = •                |               |     |
| îscal                                                                  | Facility Type      | * •                |               | 7+0 |
|                                                                        | Application Number | = ¥                |               |     |
|                                                                        | Permit Number      | = V                |               |     |
|                                                                        | Descent Culture    |                    |               |     |

Search by County and Document Type

- You don't have to search by Facility-Site ID.
- If you want to see how many wastewater consent orders there were in Lee County in a date range, you can search that.
- Search results max out at 1,500 documents.

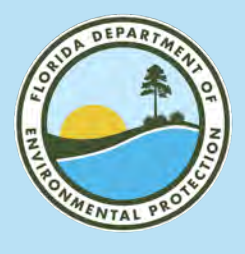

## **INFORMATION PORTAL- MAIN SEARCH PAGE** FLORIDA DEPARTMENT OF ENVIRONMENTAL PROTECTION

| Facility and                         | d Docu              | ment S              | earc        | n                     |                                       |                 |                                                             |
|--------------------------------------|---------------------|---------------------|-------------|-----------------------|---------------------------------------|-----------------|-------------------------------------------------------------|
| Facility/Site Search                 |                     |                     |             |                       |                                       |                 |                                                             |
| Enter at least one searc             | h criterion below   | to access facility  | -related in | formation and doc     | iments.                               |                 |                                                             |
| Hints: If you don't receiv           | ve the results exp  | ected (e.g. no do   | ocuments,   | no result), use diff  | rent search criteria (e.g. Facility N | lame & County). |                                                             |
| You can use the wild ca              | rd '%' to help exp  | oand your search    | results.    |                       |                                       |                 |                                                             |
| Facility/Site ID:                    |                     |                     |             |                       |                                       |                 |                                                             |
| Facility Name:                       |                     |                     |             |                       |                                       |                 |                                                             |
|                                      |                     |                     |             |                       |                                       |                 | Sort Order                                                  |
| Facility Address:                    |                     |                     |             |                       |                                       |                 | 1. Facility/Site ID<br>2. Facility Name                     |
| City:                                |                     |                     |             |                       |                                       |                 | 3. Facility Address                                         |
| Regulatory District:                 |                     |                     |             |                       | ~                                     |                 | Change Order                                                |
| County:                              |                     |                     |             |                       | ~                                     |                 |                                                             |
|                                      | Show All OFaci      | ilities Without D   | ocuments    | S<br>○Facilities With | Documents                             |                 |                                                             |
|                                      | AU                  |                     |             |                       |                                       |                 |                                                             |
| Submit Clear                         | All                 |                     |             |                       |                                       |                 |                                                             |
| Document Search                      |                     |                     |             |                       |                                       |                 |                                                             |
| Enter at least one searc             | ch criterion to gen | erate a list of doc | cuments.    |                       |                                       |                 |                                                             |
| Hints: If you don't receiv           | ve the results exp  | ected (e.g. no do   | cuments, i  | no result), use diffe | ent search criteria (e.g. Facility Na | ime & County).  |                                                             |
| You can use the wild ca              | rd '%' to help exp  | and your search     | results.    |                       |                                       |                 |                                                             |
| Division:                            | 🗆 Air               | □ Water             |             | □ Waste               |                                       |                 |                                                             |
| Document Type:                       |                     |                     |             | Taxonomy              |                                       |                 |                                                             |
| Document Date:                       | From:               |                     | To:         |                       |                                       |                 |                                                             |
| Date Received:                       | From:               |                     | To:         |                       |                                       |                 | Sort Order                                                  |
| Document Subject:                    |                     |                     |             |                       |                                       |                 | 1. Document Date                                            |
| Facility ID:                         |                     |                     |             |                       |                                       |                 | <ol> <li>Document Type</li> <li>Document Subject</li> </ol> |
| Permit/Application                   |                     |                     |             |                       |                                       |                 | Change Order                                                |
| Number                               |                     |                     |             |                       |                                       |                 |                                                             |
|                                      |                     |                     |             |                       |                                       |                 |                                                             |
| :                                    |                     |                     |             |                       |                                       |                 |                                                             |
| :<br>Regulatory District:            |                     |                     |             |                       | ~                                     |                 |                                                             |
| :<br>Regulatory District:<br>County: |                     |                     |             |                       | <ul><li>▼</li><li>▼</li></ul>         |                 |                                                             |

#### **Alternative Site Search**

- The link can be found on the DEP South District Webpage.
- The Information Portal holds the same public documents as Oculus.
- Choose between Facility/Site Search or Document Search.

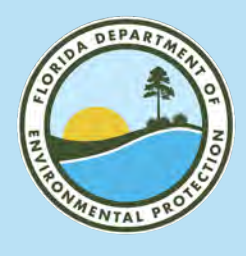

## **INFORMATION PORTAL** FLORIDA DEPARTMENT OF ENVIRONMENTAL PROTECTION

| PA | vitorinental nesource retrints (enry in                                     |
|----|-----------------------------------------------------------------------------|
|    | FENCE<br>PROJ NAME                                                          |
|    | STEELE, SANDER & RAMONE / 05 46 25 00<br>00002 0120 / WETLANDS<br>SITE NAME |
|    | SANDER & RAMONE STEELE<br>APP NAME                                          |
| 9  | 226597<br>TEMP ID                                                           |
| 9  | 0253929-001-EG<br>APP NO                                                    |
| 9  | 253929<br>SITE ID                                                           |
| 2  | 001<br>PROLNO                                                               |

#### Facility and Document Search

Facility/Site Search

Enter at least one search criterion below to access facility-related information and documents.

Hints: If you don't receive the results expected (e.g. no documents, no result), use different search criteria

You can use the wild card '%' to help expand your search results.

| Facility/Site ID:    | ERP_253929                                                          |
|----------------------|---------------------------------------------------------------------|
| Facility Name:       |                                                                     |
| Facility Address:    |                                                                     |
| City:                |                                                                     |
| Regulatory District: | South District 🗸                                                    |
| County:              | ~                                                                   |
|                      | ● Show All ⊖Facilities Without Documents ⊖Facilities With Documents |
| Submit Clea          | nr All                                                              |

#### For additional information, select the hyperlinks under "Data Links" where available.

- D Provides a list of electronic documents associated with the facility.
  - Provides a facility summary report.

F

- P Provides facility-related permit information.
- M Provides a GIS map focused on the facility.
- Q Provides a contact for user questions and quality control.

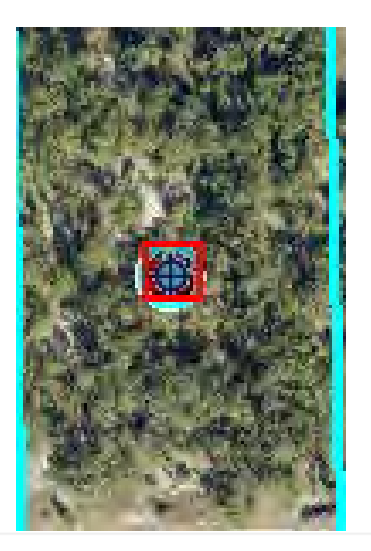

\*Facility/Site ID entered exact same way as on Oculusregardless of program.\*

#### Records on this page = 1 of 1

Your search returned these facilities:

| Facility/Site Id | Facility Name                                               | District |
|------------------|-------------------------------------------------------------|----------|
| ERP_253929       | STEELE, SANDER & RAMONE / 05 46 25 00 00002 0120 / WETLANDS | SD       |

| County | Address            | City       | Program | Facility Type | NPDES | Data Links |
|--------|--------------------|------------|---------|---------------|-------|------------|
| LEE    | 7301 GREEN ACRE LN | FORT MYERS | ERP     | ERP_PA        | I     | DFPMQ      |

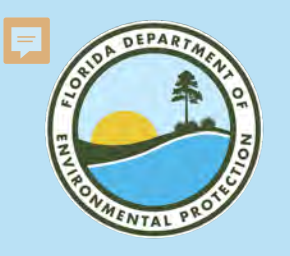

## **INFORMATION PORTAL** FLORIDA DEPARTMENT OF ENVIRONMENTAL PROTECTION

#### Less is more when entering search information.

If you input exact and specific and find no search results, search with less information or less specific information

| Facility/Site ID:                                                 |                 |  |  |  |  |  |  |
|-------------------------------------------------------------------|-----------------|--|--|--|--|--|--|
| Facility Name:                                                    |                 |  |  |  |  |  |  |
| Facility Address:                                                 | %100%7th%ST%SW% |  |  |  |  |  |  |
| City:                                                             | %Naples%        |  |  |  |  |  |  |
| Regulatory District:                                              | ~               |  |  |  |  |  |  |
| County:                                                           | Collier 🗸       |  |  |  |  |  |  |
| Show All OFacilities Without Documents OFacilities With Documents |                 |  |  |  |  |  |  |
| Submit Clear All                                                  |                 |  |  |  |  |  |  |

#### Alternative Site Search

- Use % at the beginning, end and in place of spaces when entering your search.
- It's best to leave off or abbreviate Ave/Blvd/ St/Rd/Ln.

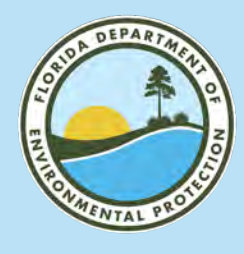

#### **INFORMATION PORTAL- SEARCH RESULTS** FLORIDA DEPARTMENT OF ENVIRONMENTAL PROTECTION

#### INFORMATION PORTAL

#### Facilities Search Results

Criteria selected: Address = %100%7th%ST%SW% City = %Naples% County = Collier Searching For = Search all facilities

For additional information, select the hyperlinks under "Data Links" where available.

- D Provides a list of electronic documents associated with the facility.
- F Provides a facility summary report.
- P Provides facility-related permit information.
- M Provides a GIS map focused on the facility.
- Q Provides a contact for user questions and quality control.

#### Records on this page = 4 of 4

Your search returned these facilities:

| Facility/Site Id | Facility Name                          | District | County   | Address         | City   | Program | Facility Type | NPDES Data Li | inks |
|------------------|----------------------------------------|----------|----------|-----------------|--------|---------|---------------|---------------|------|
| ST404_232838     | GALDO, YAMIL / 37161320003 / WTLD      | SD       | COLLIER  | 100 7TH ST SW   | NAPLES | ST404   | ST404_PA      | DFPMQ         |      |
| ERP_410869       | YAMIL GALDO                            | SD       | COLLIER  | 100 7TH ST SW   | NAPLES | ERP     | ERP           | DQ            |      |
| ERP_232838       | GALDO, YAMIL / 37161320003 / WTLD      | SD       | COLLIER  | 100 7TH ST SW   | NAPLES | ERP     | ERP_PA        | DFPMQ         |      |
| ERP_187424       | PERRY REAL ESTATE / 37345690009 / WTLD | SD       | COLLIER. | 1000 27TH ST SW | NAPLES | ERP     | ERP_PA        | FPMQ          |      |

Disclaimer: The Florida Department of Environmental Protection (FDEP) has made a reasonable effort to ensure that the information provided is up-to-date and comprehensive but cannot guarantee the accuracy or completeness of the data. Any specific, missing information may be obtained through a public records request. For more information visit our Public Records web site.

Ne: Enterprise S

Search Home » Facilities Search

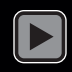

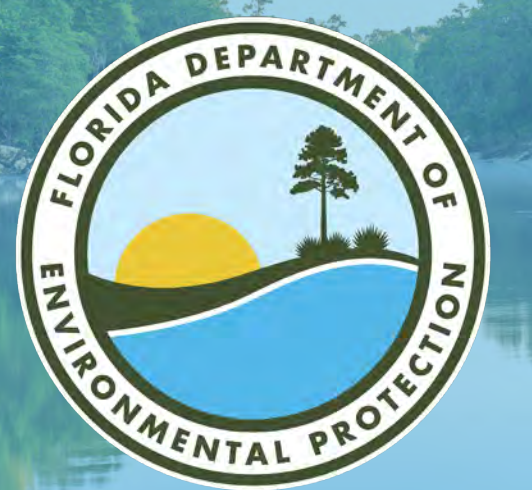

# **THANK YOU**

Brooke Keck South District I Public Information Officer Florida Department of Environmental Protection

> Contact Information: Phone: 239-344-5660 Email: Brooke.Keck@FloridaDEP.gov